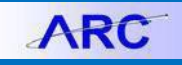

You can use the Single-Pay Voucher in ARC to pay individuals for their participation in human subject studies for U.S. participants with a valid tax U.S. identification number up to \$600 without the need to set them up as vendors. You must submit a W-9 with the Single Pay Voucher.

All foreign participants must continue to be onboarded through PaymentWorks to create a vendor record in order to process a payment.

**Note:** This payment method is not for recurring human subject participants, to pay individuals for other purposes, or to reimburse them for expenses they incurred. If participants fall into these categories, they should be invited to submit a new vendor request form via PaymentWorks

## **Applying for the Clinical Trial Voucher Single-Pay Role**

In order to create Single-Pay Vouchers, you must have the **Clinical Trial Voucher Single-Pay** role in ARC. You can apply for the role by submitting a **Financial Systems Security Application (FSSA) in ServiceNow**.

You can find this role in the FSSA form under the Special Requests section (click **Yes** to the **ARC/Concur Special Request** question to open Section 3).

| is ARC/Concur Special Request access required? If required, please click Yes below and select access. If not, proceed to Section 4 (selecting No is not required). 😡                                                                                                    |
|----------------------------------------------------------------------------------------------------|
| Special Requests are types of access needed by only a select group of users and approved by the Controller's Office. If none of these are required, please do not select access in this 🗙                                                                                                    |
| section:                                                                                                    |
| <ul> <li>Approval of requisitions and vouchers over \$500,000</li> </ul>                                                                                                    |
| <ul> <li>Concur approval of travel and business expense reports and travel/cash advances over \$50,000</li> </ul>                                                                                                    |
| <ul> <li>Concur senior business officer approval of expense reports and advances when specific audit criteria are present</li> </ul>                                                                                                    |
| Access to send voucher files from integrating systems                                                                                                    |
| <ul> <li>Bypass the segregations of duties requirements for procurement transactions.</li> </ul>                                                                                                    |
| <ul> <li>Access to additional accounts for procurement transactions (revenue and balance sheet accounts)</li> </ul>                                                                                                    |
| Approval of charthold request forms                                                                                                    |
| <ul> <li>Initiate or approve general point initias (access to balance shine accounts)</li> <li>Initiate or approve general point initia (access to balance shine accounts)</li> </ul>                                                                                                    |
| Initiate or approve cash natioactions for dependentiation accelerate     Initiate accelerate or approve context cash accelerate     Initiate accelerate or approve context cash accelerate                                                                                                    |
| Access additional business units                                                                                                    |
| <ul> <li>PS Query reporting access (requires SQL knowledge for senior financial or technical users)</li> </ul>                                                                                                    |
|                                                                                                    |
|                                                                                                    |
| Section 3: ARC Special Requests                                                                                                    |
| 3.1: Procurement - Senior Approval Thresholds                                                                                                    |
|                                                                                                    |
| Boles                                                                                                    |
|                                                                                                    |
| Dupartment wequisition Approver (wequies training)                                                                                                    |
| Department Voucher Approver (Requires Training)                                                                                                    |
| Concur Financial Approver (Requires Training)                                                                                                    |
| Senior Business Officer Approver (Requires Training)                                                                                                    |
| 3.2 Provingment . Interface Waysher Processing G                                                                                                    |
|                                                                                                    |
| Note: Access to this note is for users who send Aric, voucher mes from integrating systems (e.g., tux, Skille, vpay, NextSource)                                                                                                    |
|                                                                                                    |
| Bolar                                                                                                    |
|                                                                                                    |
| Interface voucher Processing (wild unes training)                                                                                                    |
| Ability to process Single Payment Vouchers (restricted to integrating systems who send payments to one-time vendors)                                                                                                    |
| 3.3: Procurement - Additional Account access for Requisition and Voucher Processsing 💿                                                                                                    |
| Note: Access to this role is for users who need to charge procurement transaction to non-expense accounts                                                                                                    |
|                                                                                                    |
|                                                                                                    |
| Holes:                                                                                                    |
| Additional Account Access for Procurement Transactions                                                                                                    |
| 3.4: Procurement - Single Pay Voucher 🛛                                                                                                    |
| Note: Access to this role is for users who need to pay Clinical Trial participants 🗶                                                                                                    |
|                                                                                                    |
| Delea                                                                                                    |
| The second second |
| Camular mana voucian angen ray                                                                                                    |
|                                                                                                    |

When you select the Clinical Trial Voucher Single-Pay role, the Voucher Initiator role will automatically be selected on the form and is required as part of Clinical Trial Voucher Single-Pay role.

# Columbia University Finance Training

Creating a Single-Pay Voucher for Human Subject Research Participants

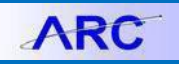

# **Creating a Single-Pay Voucher for Human Subject Research Participants**

- 1. Before creating the Single-Pay Voucher in ARC, complete the <u>Check Request Form</u>. It will create a Invoice No which you will enter as your Invoice No on the Voucher. In addition, create a PDF version of the Check Request Form to upload to Procurement EDM when completing the Voucher.
- 2. In ARC, Click the **Buying and Paying** tile and then click the **Voucher Entry** tab.

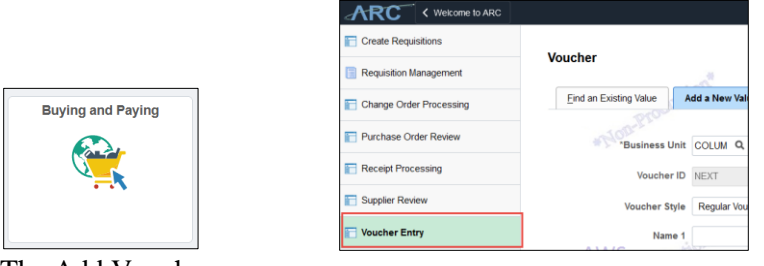

The Add Voucher screen appears.

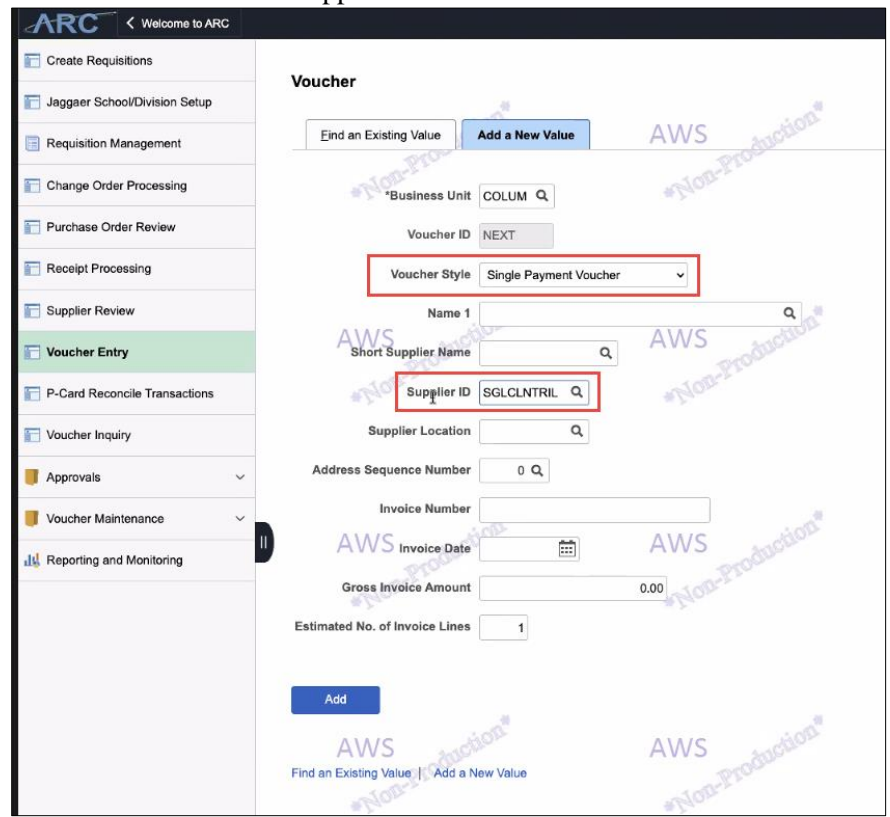

- 3. Click the Voucher Style dropdown and select Single-Payment Voucher.
- 4. Enter **SGLCLNTRIL** in the **Supplier ID** field.
- 5. Click the Add button. The Voucher form appears on the Single-Payment Supplier tab.

ARC

# **Completing the Voucher Form**

**Completing Single-Payment Supplier Tab** 

| ARC < Welcome to ARC          | Bu                                                                              | uying and Paying |
|-------------------------------|---------------------------------------------------------------------------------|------------------|
| Create Requisitions           | Invoice Information Payments Voucher Attributes Single Payment Supplier         |                  |
| Jaggaer School/Division Setup | Supplier Information                                                            |                  |
| Requisition Management        | Suppler Bank Supplier Bank Address Transfer to EFT options                      | AWS AV           |
| Change Order Processing       | Business Unit COLUM Voucher ID NEXT Payment Method CHK Supplier Name Terry Park | *Non-r           |
| Purchase Order Review         | Additional Name                                                                 |                  |
| Receipt Processing            | Country USA Q United States                                                     |                  |
| Supplier Review               | Address 1 123 Main Street Address 2                                             |                  |
| Voucher Entry                 | A VAddress 3 A WS                                                               | AWS AN           |
| P-Card Reconcile Transactions | Address 4:                                                                      | Nonth            |
| Voucher Inquiry               | City New York                                                                   |                  |
| 📕 Approvals 🗸 🗸               | State NY Q New York                                                             |                  |
| 📕 Voucher Maintenance 🗸 🗸     | Email ID                                                                        | ••••             |
| III Reporting and Monitoring  | AV SSN 123456789                                                                | AWS address A    |
|                               | 4 Save Save For Later                                                           | -Non-La          |
|                               | Notify Refresh Add Update/Displa                                                | у                |
|                               | Invoice Information   Payments   Voucher Attributes   Single Payment Supplier   |                  |
|                               | AWS Auction" AWS Auction"                                                       | AWS absolute A   |
|                               | -Pro-                                                                           | Plan             |

- 1. Enter the participant's name in the **Supplier Name** field.
- 2. Enter the participants Address Information. The Country field is hard coded for USA as Single-Pay Vouchers are for US citizens and legal residents only.
- 3. Enter the **SSN**. This is used for tax withholding purposes in case the participant is paid above the taxable threshold during the calendar year.
- 4. Click the **Save** button. The Invoice Information tab appears.

### **Completing the Invoice Information Tab**

| Create Requisitions           | Invoice Information Payments Voucher Attribute                                                                                                    | as Geithe Fallineiri Orbhuei                                |                        |                                            |               |
|-------------------------------|----------------------------------------------------------------------------------------------------|-------------------------------------------------------------|------------------------|--------------------------------------------|---------------|
| Jaggaer School/Division Setup | AWS weeks 21                                                                                                    | AW5                                                         | AWS                    | AWS No Market Surgery                      | AWS           |
| Requisition Management        | Business Unit COLUM                                                                                                    | Invoice No 123456Test                                       | Invoice Total          | Session Defaults<br>Comments(0)            | 1-0-P100      |
| Change Order Processing       | Voucher Style Single Payment                                                                                                    | *Pay Terms 00 Q                                             | Line Total<br>Currency | 50.00 Attachments (0)<br>USD Supplete List | allow         |
| Purchase Order Review         | Invoice Date 07/07/2023  Ba                                                                                                    | sis Date Type Inv Date                                      | Due Now Total          | 50.00 Provement EDM                        |               |
| Receipt Processing            | Invoice Received 07/07/2023                                                                                                    |                                                             | Difference 4           | 0.00                                       |               |
| Supplier Review               | AWS suctions                                                                                                    | the Location US -                                           | AWS                    | AWS wotion                                 | AWS           |
| Voucher Entry                 | Clinical Trial Single Pay Vers                                                                                                    | ar search                                                   |                        |                                            |               |
| P-Card Reconcile Transactions | ShortName SGLCLNTRIL-001 Q                                                                                                    | control Group Q                                             | 0 line                 | 0.24                                       | alla-         |
| Voucher Inquiry               | Location 1 Q                                                                                                    |                                                             |                        |                                            |               |
| Approvals.                    | "Address 1 Q                                                                                                    | Incomplete Voucher                                          | [                      | •                                          |               |
| Voucher Maintenance ~         | Save For Later                                                                                                    | AWS                                                         | A Fun Calculate        | Print                                      | AWS           |
| Reporting and Monitoring      |                                                                                                    | Action Store                                                | -100 Pro-              | alon Str.                                  |               |
|                               | Invoice Lines ①                                                                                                    |                                                             |                        | Q   4 4                                    | 1001 - P I W  |
|                               | Line 1 Copy Down<br>"Distribute by Amount ~<br>AWS Item<br>Quantity                                                                                                    | SpeedChart TESTING<br>Ship To 815W131STS<br>AWS Description | a<br>a                 | AWS arcalasticat                           | Asset +       |
|                               | NOT NOM Q                                                                                                    | Hon-Packing sup                                             | et loose               | riogra                                     | Plotter       |
|                               | Unit Price                                                                                                    |                                                             |                        |                                            |               |
|                               | Line Amount 50.00                                                                                                    |                                                             |                        |                                            |               |
|                               |                                                                                                    |                                                             |                        |                                            |               |
|                               | Distribution Lines                                                                                                    |                                                             |                        | A                                          |               |
|                               | Distribution Lines      To Q      Chart Exchange Pate Statistics and                                                                                                    | ALWS CONTROL                                                | AWS                    | AWS JOLANDA 4 11 at                        | 1 × F I ViewA |
|                               | Distribution Lines     To Lines     To Lines     Distribution Lines     Distribution Lines     To Lines     Distribution Lines     To Lines     Distribution Lines     To Lines     Distribution Lines     To Lines     Distribution                                                                                                    | Ant Dentity 'Gi linit                                       | AWS and and a          | AWS AND A THE                              | AWS           |
|                               | Distribution Lines     To Chief Control Control C | Amt Quantity "QL Unit                                       | AWS account Dept       | AWS Athen Article                          | INTERACT      |

COLUMBIA UNIVERSITY IN THE CITY OF NEW YORK

# Columbia University Finance Training

Creating a Single-Pay Voucher for Human Subject Research Participants

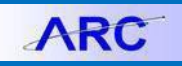

- 1. Enter today's date for the Invoice Date and Invoice Received Date fields.
- 2. Type the Invoice No, which is the Invoice No generated on the Check Request Form,
- 3. Select Check Req from the Voucher Type dropdown.
- 4. Enter the amount you are paying the participant for the research study in the Line Amount and Total fields. Note: *If the payee participated in multiple studies, a voucher must be created for each study and not added in to a single voucher.*
- 5. Enter ChartField data in the **Distribution** fields.
- 6. Click the **Save For Later** button. A Voucher ID number will be generated. You cannot upload documentation via Procurement EDM before clicking Save For Later.
- 7. Click the **Procurement EDM** link to upload supporting documentation regarding the study and the payee's participation, the Check Request Form, and the payee's W-9 form.

Submitting the Voucher

1. Click the Save button. Preview and Submit for Approval button appears.

| Address  | •      |      |     |                |       |                               |
|----------|--------|------|-----|----------------|-------|-------------------------------|
|          |        |      |     | View Documents |       |                               |
| ALAIC MO | A\A/C  |      |     | MODE IN        | A     | MOP MOP                       |
| Save     | Action | ~    | Run | Calculate      | Print | Preview & Submit For Approval |
|          |        | D.C. |     | Dolla-         |       |                               |

2. Click Preview & Submit for Approval. The Preview Approval window appears.

|                                                                                                    | Preview Approval              |              |
|----------------------------------------------------------------------------------------------------|-------------------------------|--------------|
| Business Unit COLUM                                                                                                    | Total 50.00                   |              |
| Voucher ID 05639272                                                                                                    |                               |              |
| Approval Status Pending                                                                                                    | Submit For Approval           | AWS          |
| Departmental Approval                                                                                                    | to Qal                        | TORPH'LL     |
| Not Routed                                                                                                    |                               |              |
| Mot Routed<br>Multiple Approval<br>Department Approval                                                                                                    |                               |              |
| Central AP Approval                                                                                                    | 400 <sup>4</sup>              |              |
| Central AP Approval                                                                                                    | /OUCHER_ID=05639272:Initiated | €Start New F |
| Central AP Approval<br>BUSINESS_UNIT=COLUM, V<br>Central AP Approval - Non PO                                                                                                    | /OUCHER_ID=05639272:Initiated | €Start New F |
| Central AP Approval<br>BUSINESS_UNIT=COLUM, V<br>Central AP Approval - ••<br>Not Routed<br>Not Routed<br>Multiple Approvers<br>Mot Routed<br>Multiple Approvers<br>Central AP Approval - ••<br>Mot Routed<br>Multiple Approvers<br>CuvoucherApprovers(ROLE)<br>-•• | /OUCHER_ID=05639272:Initiated | €Start New F |
| Central AP Approval<br>BUSINESS_UNIT=COLUM, V<br>Central AP Approval<br>Central AP Approval<br>Central AP Approval - Non PO<br>Not Routed<br>Multiple Approvers<br>COUVoucher Approvers(ROLE)<br>-                                                                 | /OUCHER_ID=05639272:Initiated | €Start New F |

3. Click Submit for Approval.

# Columbia University Finance Training

Creating a Single-Pay Voucher for Human Subject Research Participants

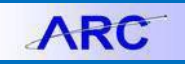

## Looking Up the Status of Your Single-Pay Voucher

**Using the Voucher Inquiry** 

If you know the Voucher ID, you can use the Voucher Inquiry screen.

1. In ARC, Click the Buying and Paying tile and then click the Voucher Inquiry tab.

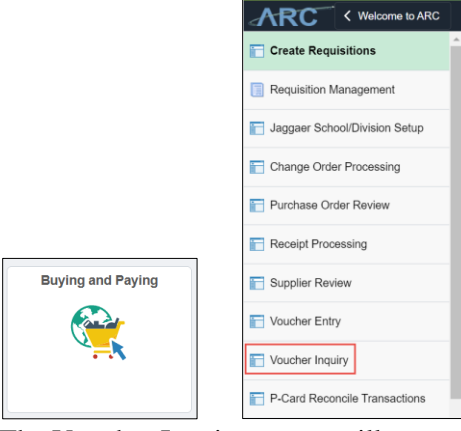

The Voucher Inquiry screen will appear.

|                  | Bu                     | ying and Paying |           |
|------------------|------------------------|-----------------|-----------|
| PO Business Unit |                        | 4               |           |
| From PO ID       |                        |                 |           |
| From Item ID     |                        |                 |           |
| *Currency        |                        | Q               | TOR-ILA   |
| *Voucher Style   | Single Payment Voucher | ~               | #10-      |
| Post Status      |                        | ~               |           |
| Approval Status  |                        | ~               |           |
| Voucher Balance  |                        | ~               |           |
| Voucher Source   |                        | ~ction          |           |
| User ID          |                        |                 |           |
| GL Business Unit |                        |                 | *Non-     |
| VAT No           |                        |                 |           |
| Process Instance |                        |                 |           |
| Match Status     |                        | ~               |           |
| Max Rows         | 300 Search             | Clear           | 1 Martin  |
| ducti            |                        | ductio          | - duction |

- 2. Enter your search criteria. The **Voucher Style** field is required. Select **Single-Payment Voucher** to narrow your search.
- 3. Click the Search button. The results appear with their associated Entry Status.

| Voucher Inqui                 | ry Results         |                  | # Z.a.                     |                   |             | 42           |                | #24        |          |
|-------------------------------|--------------------|------------------|----------------------------|-------------------|-------------|--------------|----------------|------------|----------|
| ■ Q                           |                    |                  |                            |                   |             |              |                |            |          |
| Voucher De                    | tails A <u>m</u> o | unts More Detail | s <u>S</u> upplier Details | llÞ               |             |              |                |            |          |
| Actions                       | Business<br>Unit   | Voucher ID       | Invoice Number             | Invoice Date<br>≜ | Supplier ID | Entry Status | Classification | Incomplete | Match S  |
| Perien Actions                |                    | 00189592         | 002-1                      | 04/11/2012        | 0000009619  | Postable     | Supplier       |            | Matched  |
| Match Workbe                  | ench               | 00000134         | T198183                    | 04/12/2012        | 000007659   | Postable     | Supplier       |            | Not Appl |
| Payment Info<br>Voucher Detai | rmation            | 00000143         | T103328                    | 04/17/2012        | 0000030014  | Postable     | Student        |            | Not Appl |
| Review Docur                  | nent Status        | 00039730         | T106927                    | 04/18/2012        | 0000035140  | Postable     | Employee       |            | Not Appl |

4. Click the **Actions** dropdown by the matching Voucher and select **Payment Information** to view the payment information for the Voucher.

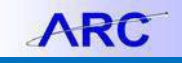

### **Using the PS Query**

Buying and Paying Queries

If you do not know the Voucher ID for Single-Pay Voucher, you can use the PS Query to search based on the name of the recipient.

1. In ARC, click the Reporting and Monitoring tile.

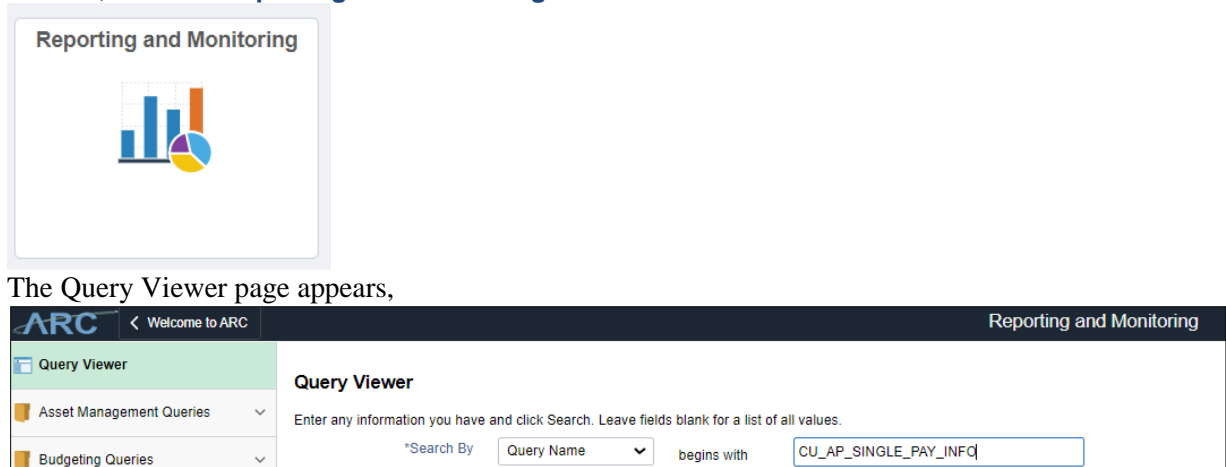

2. Enter the **Query Name** "CU\_AP\_SINGLE\_PAY\_INFO" in the search and click the **Search** button. The Payee Name Search dialog box appears.

Advanced Search

Search

|                                       | ×           |
|---------------------------------------|-------------|
| CU_AP_SINGLE_PAY_INFO                 |             |
| Payee Name (use % to search) %heimer% | AVV5 ADD OT |
| OK Cancel                             | *Non-Prou   |
|                                       |             |
|                                       |             |
| <                                     | - 1         |

~

- 3. Enter the Payee Name. You can use "%" as wildcard if you are unsure of spelling.
- 4. Click **OK**. The results will appear.

| Rec             | ords                   | Query                           | Expressions                                | Prompts       | Fields              | s Criteria                                  | Having \                                    | fiew SQL Ru                                 | in                                          |                              |
|-----------------|------------------------|---------------------------------|--------------------------------------------|---------------|---------------------|---------------------------------------------|---------------------------------------------|---------------------------------------------|---------------------------------------------|------------------------------|
| ayee            | Name (us               | e % to searc                    | ch) = %heimer%                             | inlead to YMI | Δ١                  | ۸/s                                         |                                             | Ĺ                                           | 7/1/2                                       | -tion"                       |
| 10.13 /0        | i i isterun o          | auci y 100mi                    | IDau to Excert Dow                         | midau to AML  |                     |                                             |                                             |                                             | First                                       | 1-100 of 1220 Cas            |
| Row             | Unit                   | Voucher                         | Supplier                                   | Additional    | Cntry               | Address 1                                   | Address 2                                   | Address 3                                   | Address 4                                   | City                         |
| Row             | Unit<br>COLUM          | Voucher<br>00002032             | Supplier<br>Winternheimer                  | Additional    | Cntry<br>USA        | Address 1<br>3000 Broadway                  | Address 2<br>3000 Broadway                  | Address 3<br>3000 Broadway                  | Address 4<br>3000 Broadway                  | City<br>NEW YORK             |
| <b>Row</b><br>1 | Unit<br>COLUM<br>COLUM | Voucher<br>00002032<br>00041026 | Supplier<br>Winternheimer<br>Winternheimer | Additional    | Cntry<br>USA<br>USA | Address 1<br>3000 Broadway<br>3000 Broadway | Address 2<br>3000 Broadway<br>3000 Broadway | Address 3<br>3000 Broadway<br>3000 Broadway | Address 4<br>3000 Broadway<br>3000 Broadway | City<br>NEW YORK<br>Pearland |

## **Getting Help**

Please contact the Finance Service Center http://finance.columbia.edu/content/finance-service-center

You can log an incident or request a service via Service Now https://columbia.service-now.com

| 00 | <b>COLUMBIA UNIVERSITY</b> |
|----|----------------------------|
|    | IN THE CITY OF NEW YORK    |